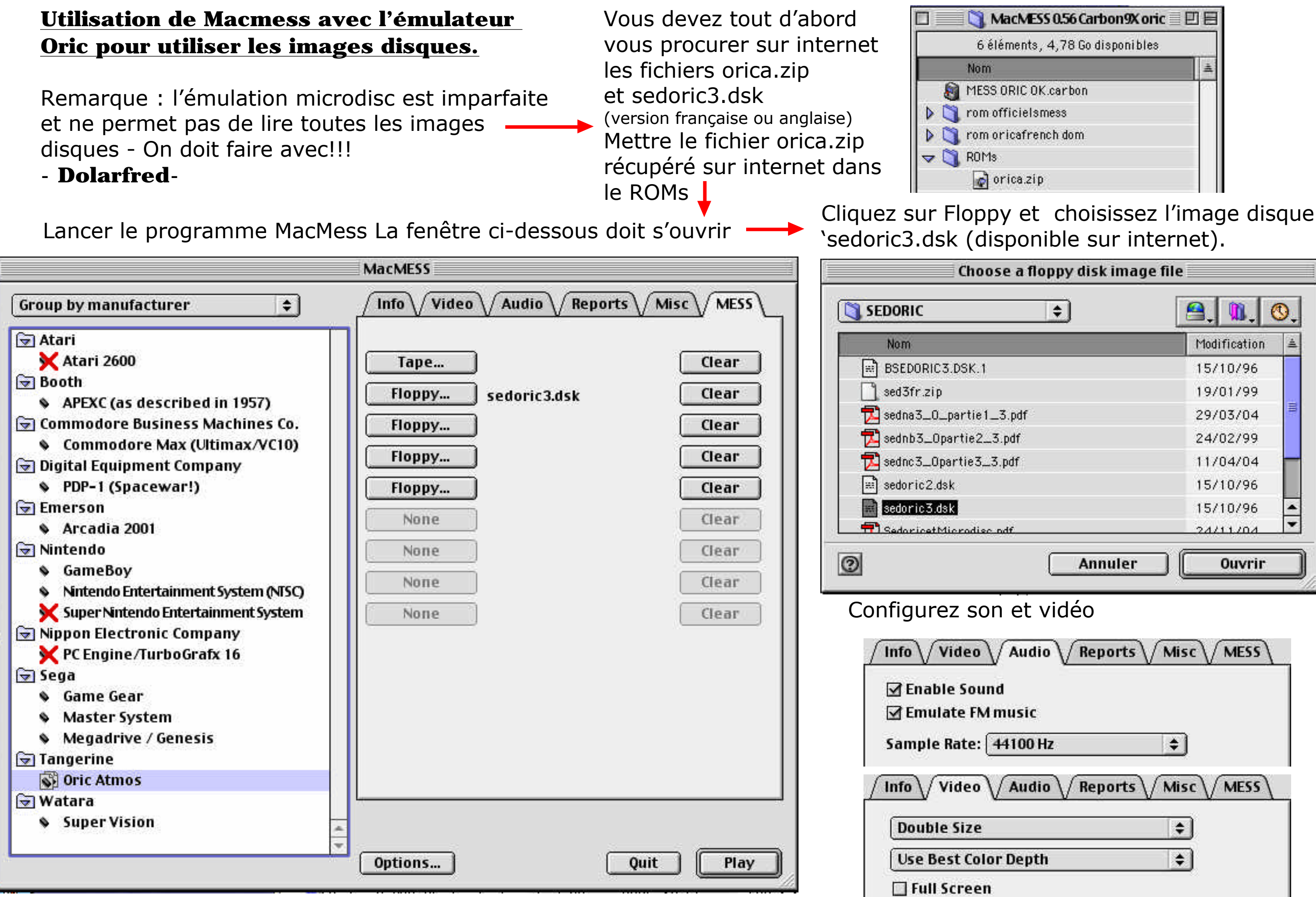

Cliquez sur Play - suivre les instructions (en anglais)

| \$      | 🔒 J 🕅 J 🔇 J  |   |
|---------|--------------|---|
|         | Modification | 4 |
|         | 15/10/96     | 1 |
|         | 19/01/99     |   |
| r'      | 29/03/04     |   |
|         | 24/02/99     |   |
|         | 11/04/04     |   |
|         | 15/10/96     |   |
|         | 15/10/96     |   |
|         | 24/11/04     | - |
| Annuler | Ouvrir       | _ |

## Vous devez arriver sur l'écran de démarrage de l'ORIC

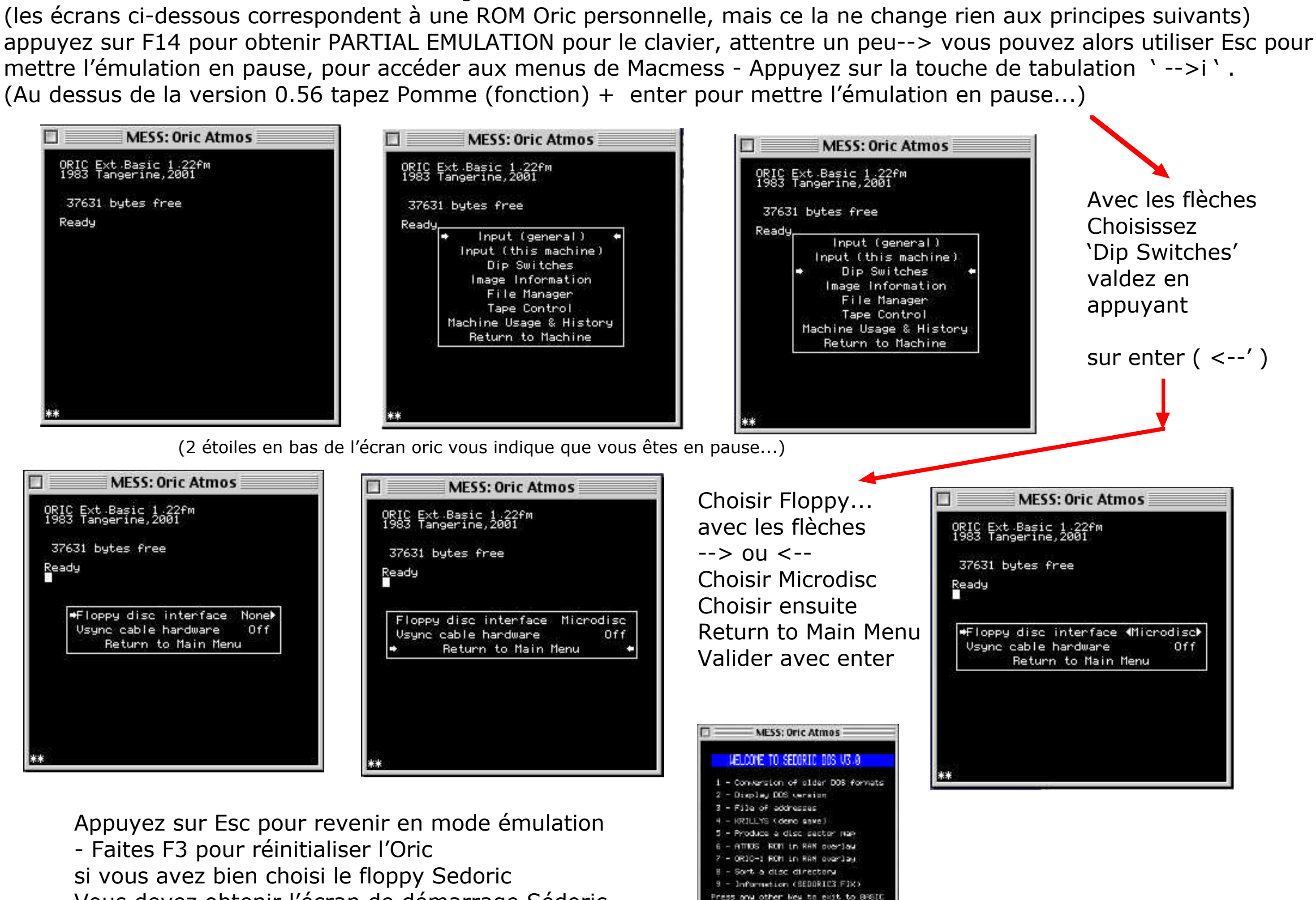

ease select:

Vous devez obtenir l'écran de démarrage Sédoric